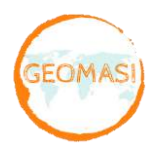

# TUTORIAL PENGOPERASIAN SISTEM PENENTUAN POSISI REAL TIME KINEMATIC (RTK) GNSS Menggunakan Trimble 5800 dan 5700

- 1. Persiapkan alat yang akan di gunakan, yaitu:
  - Trimble 5800 sebagai rover
  - Single pole,
  - Trimble 5700 receiver base,
  - Antenna GPS untuk base type Zephyr Geodetic model 2,
  - Statif,
  - Antenna radio eksternal,
  - Tripod untuk antenna radio eksternal,
  - Tribrach,
  - Trimble Survey Controller (TSC 2),
  - Transmitter Radio (Topcon PDL),
  - Power Supply (Aki),
  - Battery Trimble untuk rover,
  - Kabel Antena, Kabel Power, Kabel Radio (antenna eksternal)
  - Meteran.

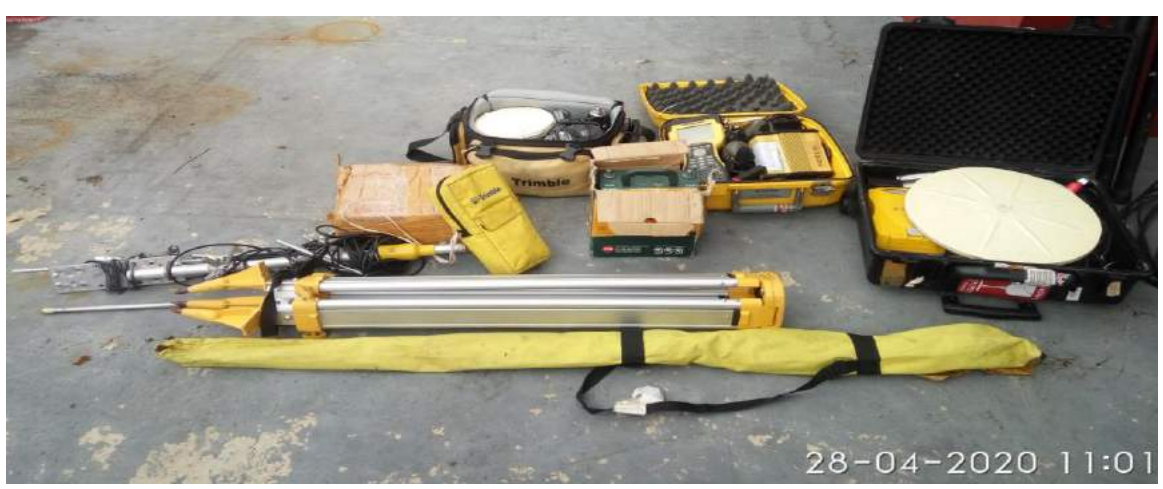

- 2. Tahap selanjutnya adalah pemasangan alat yang akan di jadikan *base*, yang perlu di persiapkan adalah *receiver*, aki, tripod, antena gps dan kabel antena serta eksternal radio.
- 3. Proses pemasangan alat dilakukan dengan mendirikan tripod serta Tribrah dan antena GPS, kemudian lakukan *Centering* dan *Leveling* pada Tribrach agar *Receiver* berada tepat diatas titik pengamatan secara *orthogonal*.

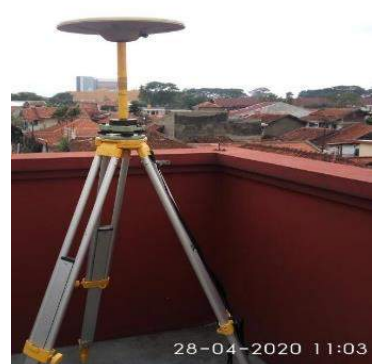

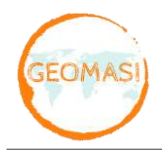

- 4. Setelah terpasang dengan baik dan benar maka tahap selanjutnya adalah installasi *base* terhadap *receiver* GPS Trimble 5700, dan yang perlu di siapkan adalah kabel power, kabel eksternal radio serta kabel antena dan aki.
- 5. Proses installasi *base* adalah menghubungkan kabel antena dan kabel eksternal radio kepada *receiver* Trimble 5700 serta ujung dari kabel eksternal radio terhubung ke power yaitu aki.

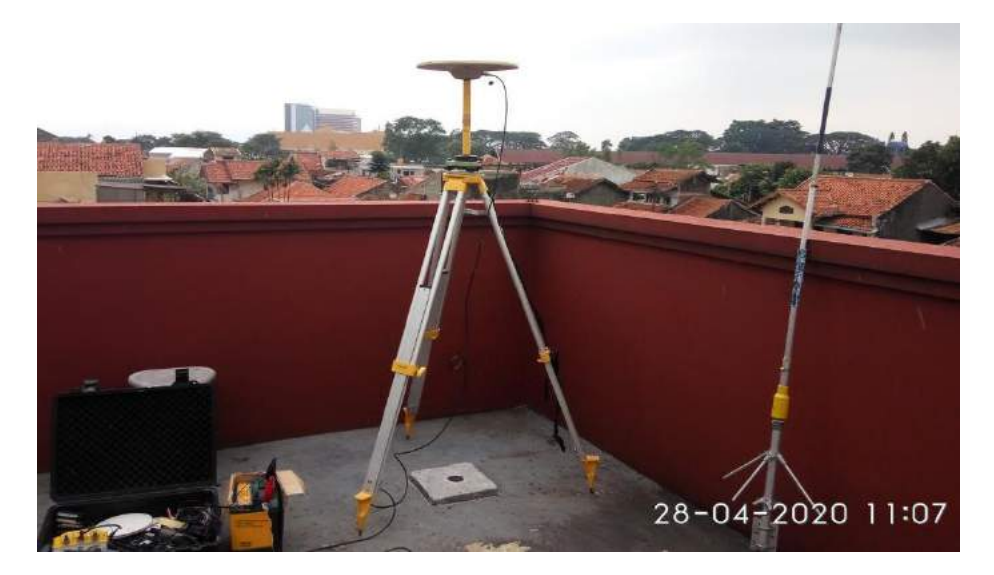

6. Setelah proses installasi *base* maka tahap selanjutnya adalah *setting receiver* GPS Trimble 5700 menjadi *base* menggunakan *Controller* TSC 2.

Pertama, hubungkan kabel *controller* pada *receiver* Trimble 5700 melalui port nomor 1, untuk port nomor 2 digunakan untuk download data dan *power supply* atau baterai eksternal, dan untuk port nomor 3 sebagai penghubung *receiver* ke *antenna*. Setelah itu hidupkan *receiver* GPS dan eksternal radio.

7. Setelah terhubung maka tahap selanjutnya menyalakan *controller* dengan menekan tombol *power* setelah menyala maka masuk ke dalam fitur *survey controller*.

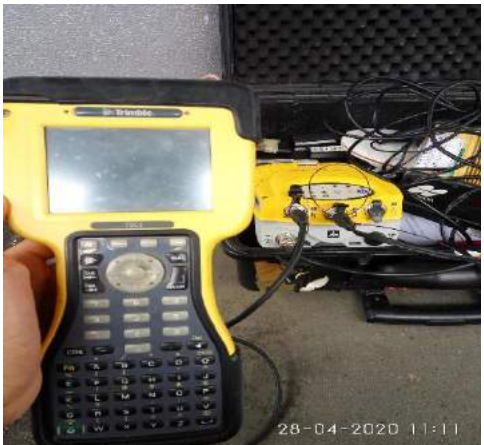

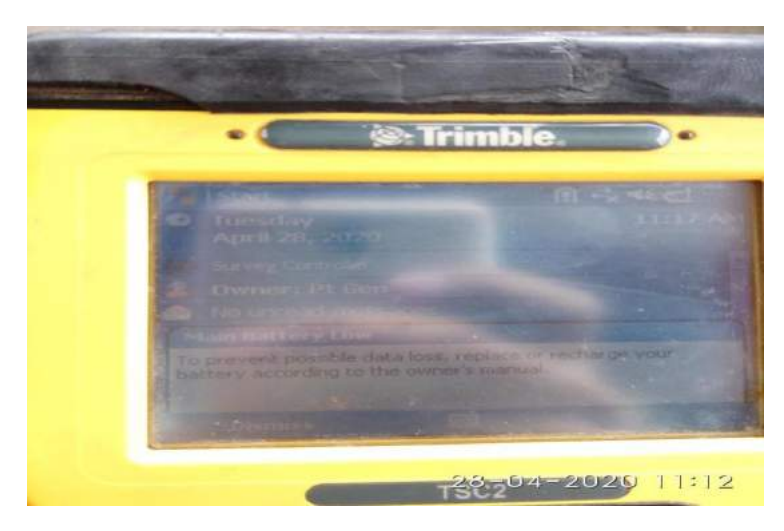

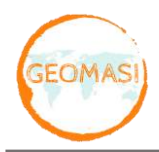

Jln Labuhan No. 41 Kebonwaru, Batununggal, Kota Bandung 40272 089607718270 marketing@geomasi.com

8. Setelah itu masuk menu *files* dan buat *job* baru dengan pilih *new job*.

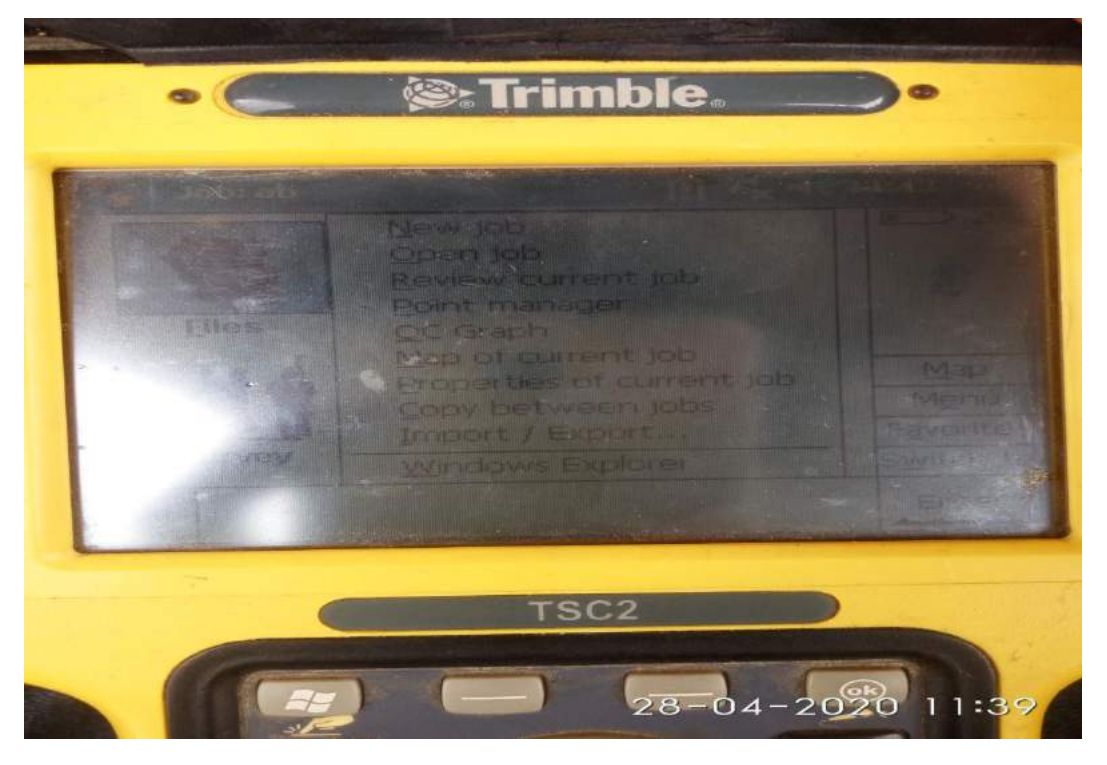

9. Setelah pilih *new job* maka buat nama *job* dan mengatur *coordinate system* sesuai daerah yang di ukur dan setelah beres pilih *accept*.

| 13 Trimble                                                    |                                                     |
|---------------------------------------------------------------|-----------------------------------------------------|
|                                                               |                                                     |
|                                                               | 110                                                 |
| 48 South (UTM)<br>Meters<br>Elife 2<br>None<br>None<br>Ground |                                                     |
|                                                               | AB South (UTM)<br>Meters<br>Eliment<br>None<br>None |

10. Proses selanjutnya adalah memilih fitur *configuration* lalu pilih *survey styles* setelah itu pilih *RTK* dan pilih *base options* dan atur tinggi antenna dengan terlebih dahulu mengukur tinggi antenna dari titik pengamatan ke tepi antenna (tinggi miring).

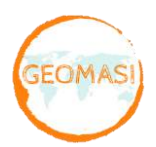

Jln Labuhan No. 41 Kebonwaru, Batununggal, Kota Bandung 40272089607718270marketing@geomasi.com

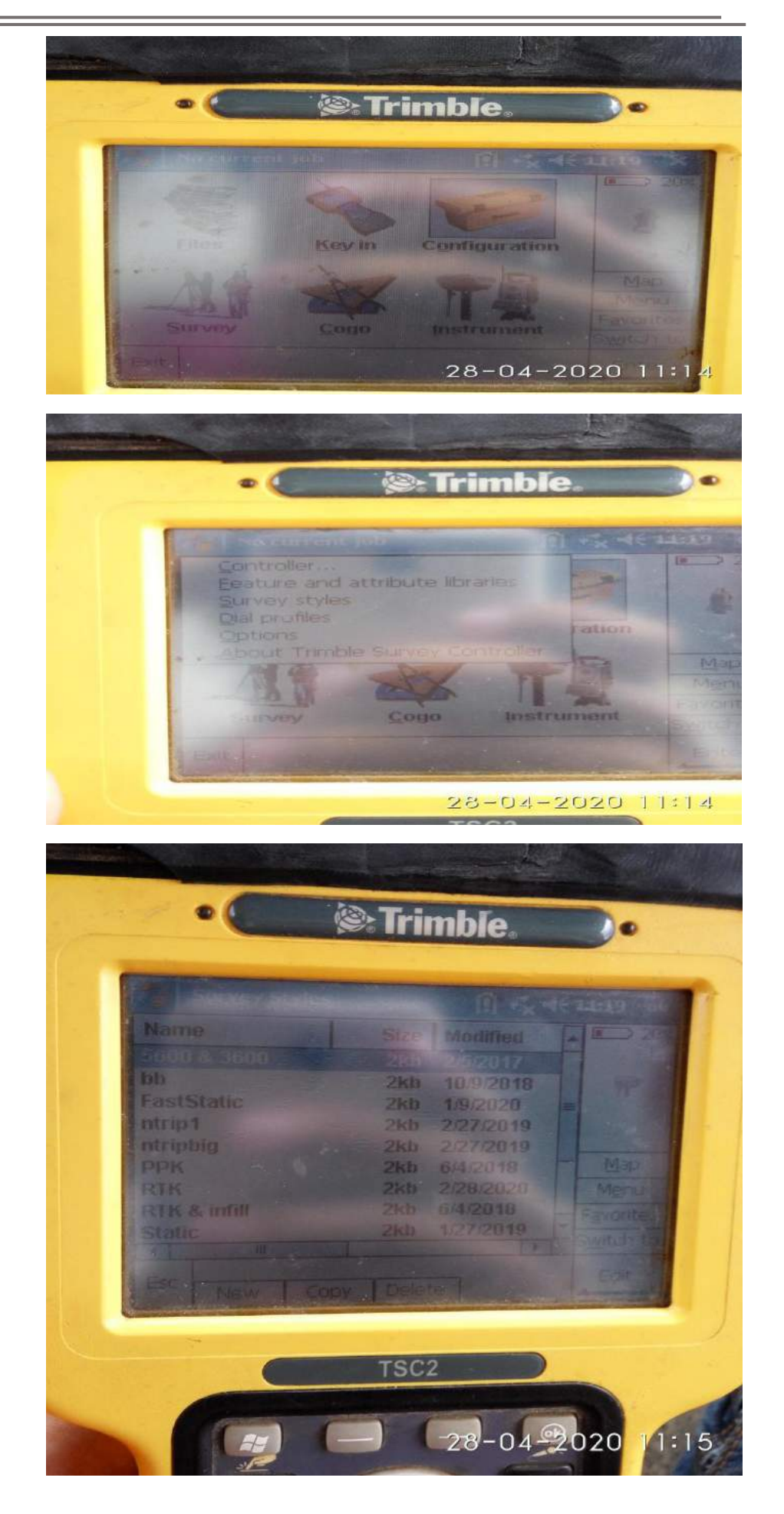

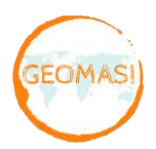

Jln Labuhan No. 41 Kebonwaru, Batununggal, Kota Bandung 40272 089607718270 marketing@geomasi.com

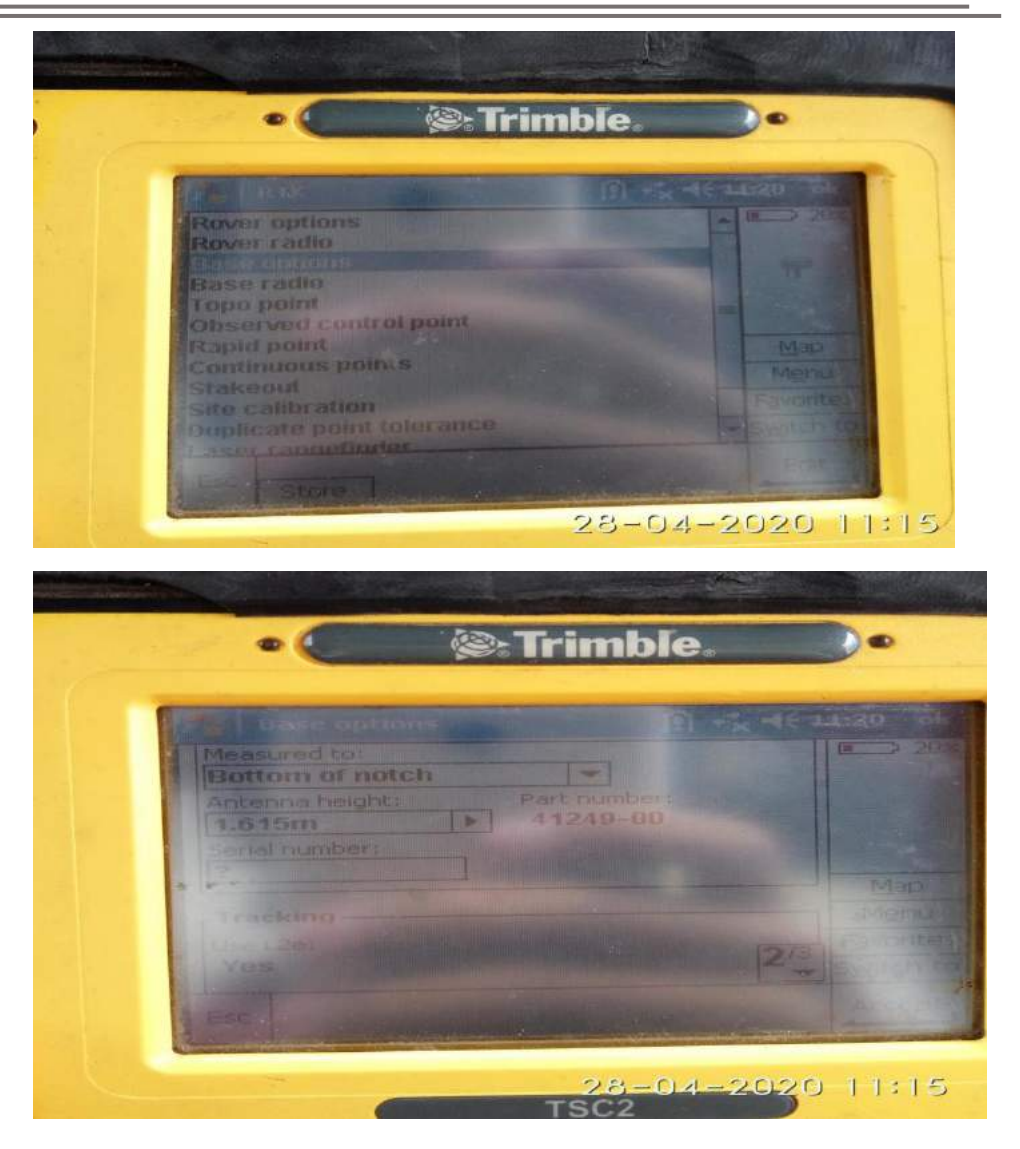

11. Proses selanjutnya adalah masuk menu *survey* pilih *RTK* dan pilih *start base receiver* lalu masukan koordinat *fix base* dan tunggu beberapa saat maka *setting base* telah selesai.

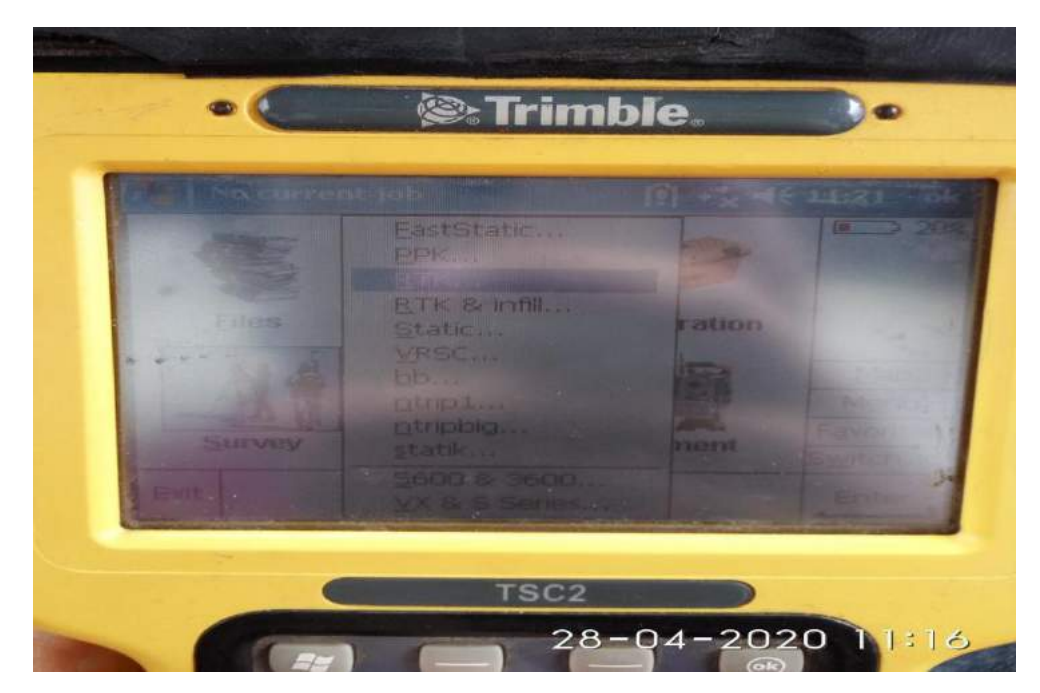

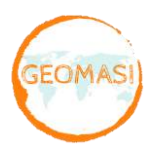

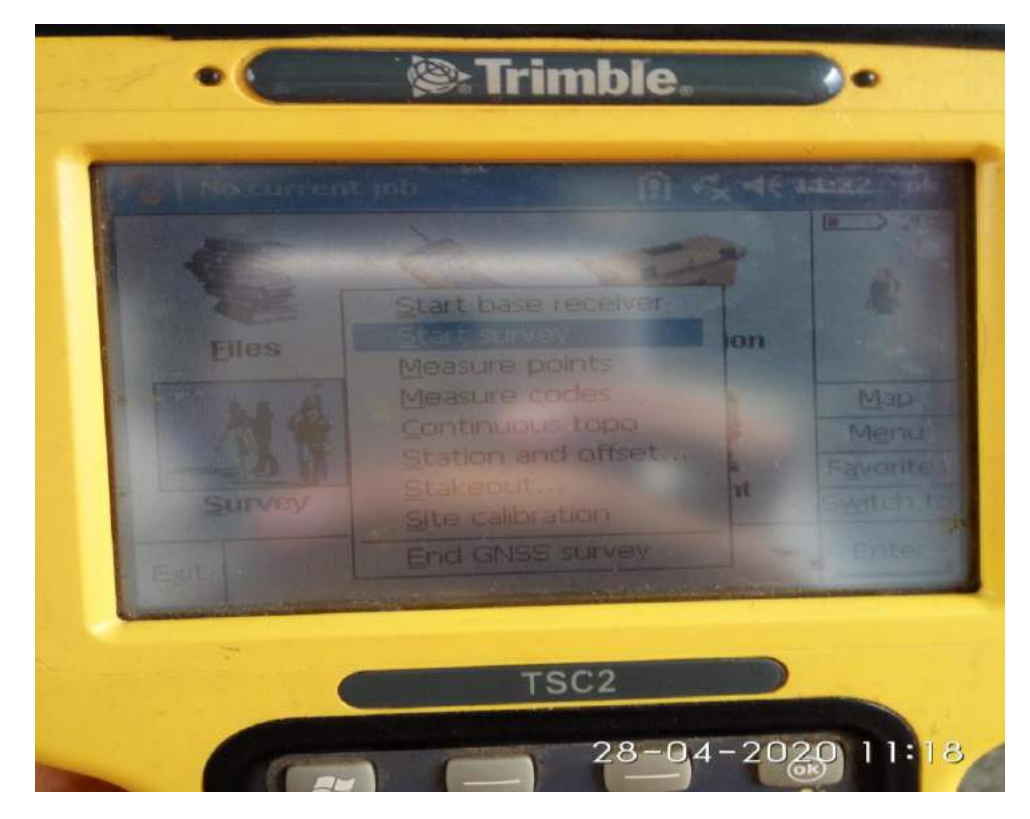

12. Setelah *setting base* telah selesai maka proses selanjutnya adalah mengatur *receiver Trimble 5800* menjadi *rover*.

Pertama, nyalakan *receiver Trimble 5800*, setelah menyala untuk menghubungkan *base* ke *rover* gunakan *controller* dan masuk ke fitur *configuration* dan pilih *controller*.

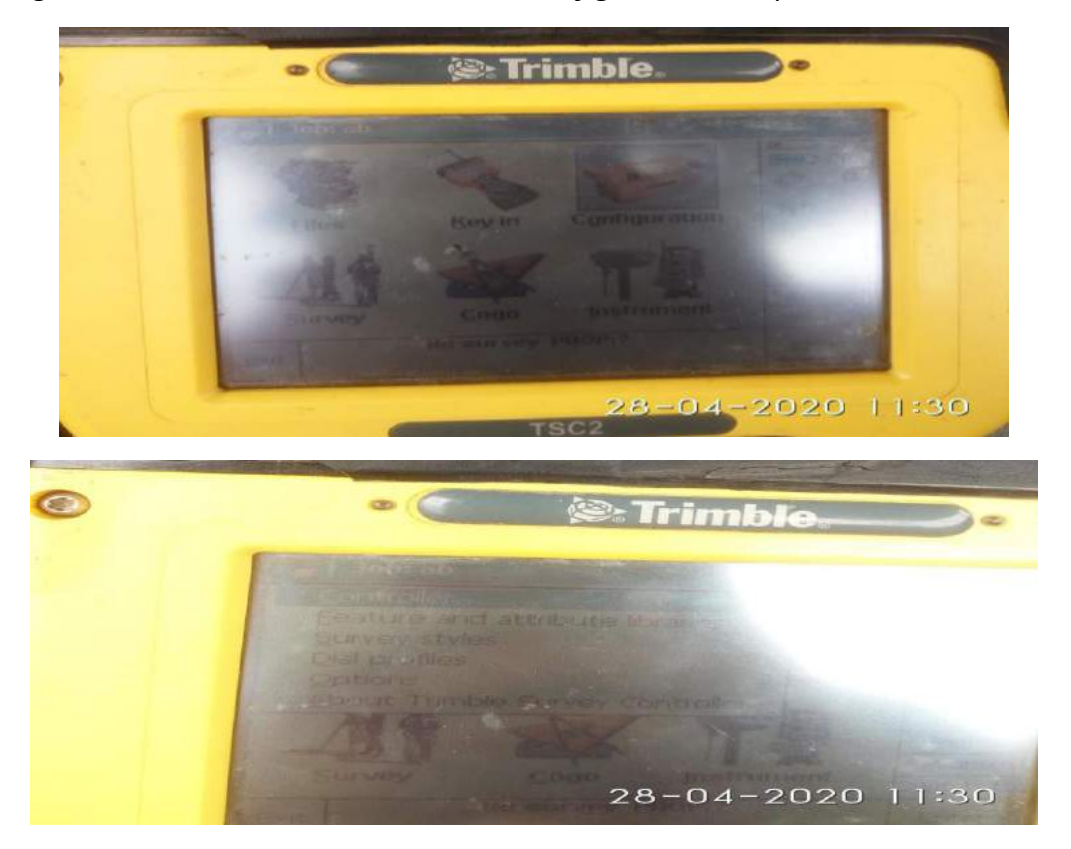

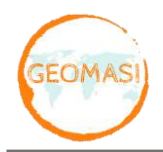

13. Proses selanjutnya adalah menghubungkan *controller* dengan *bluetooth* dengan memilih *serial number* pada *receiver* Trimble 5800 yang sama apabila sudah terhubung maka ada tampilan jumlah satelit yang di dapatkan dan proses *setting rover* telah selesai.

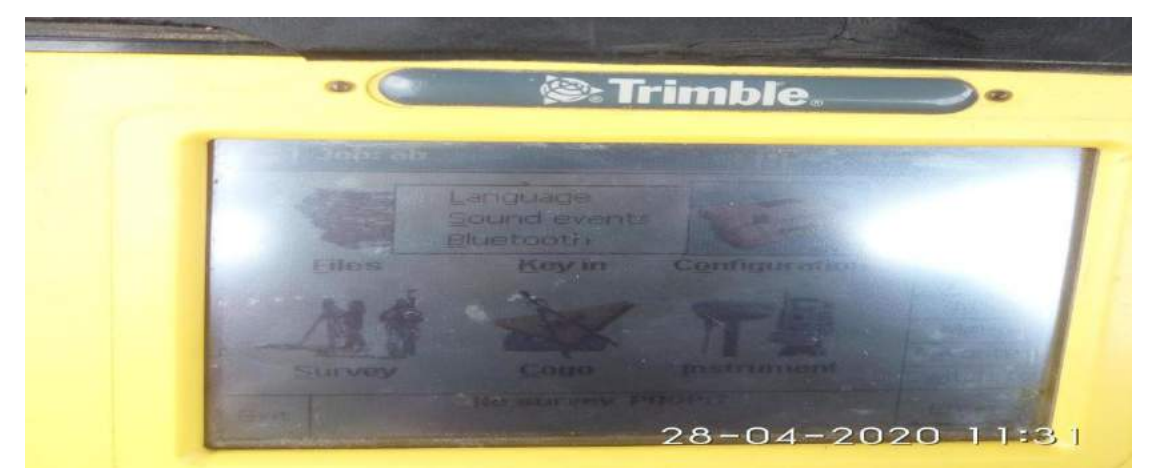

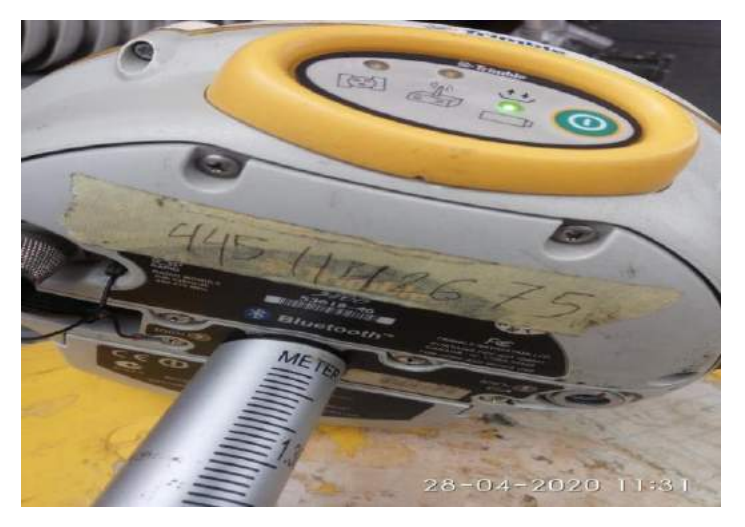

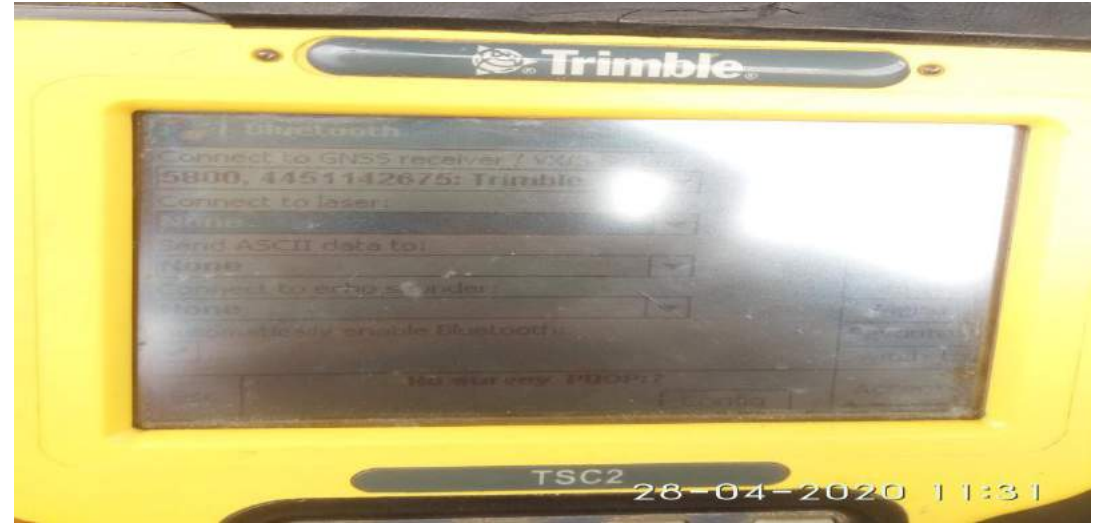

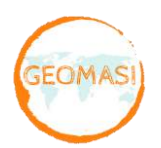

Jln Labuhan No. 41 Kebonwaru, Batununggal, Kota Bandung 40272 089607718270 marketing@geomasi.com

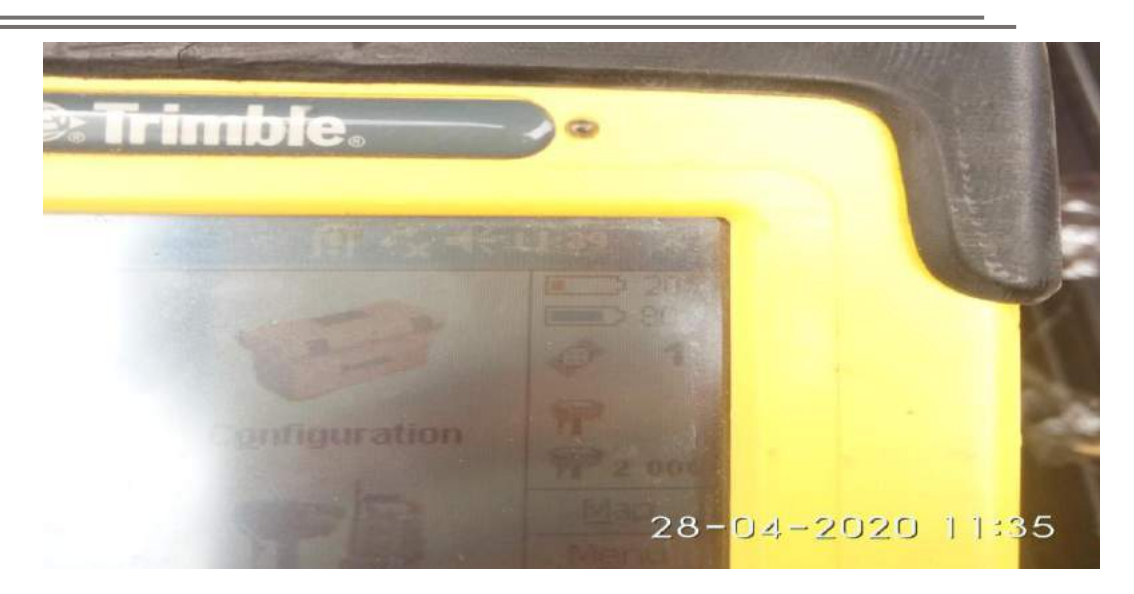

14. Setelah *rover* telah terkoneksi ke *base* maka proses selanjutnya melakukan pengukuran RTK dengan memilih fitur *survey* terus pilih *measurment point*, dalam pengambilan data koordinat suatu titik maka perlu diperhatikan status dan akurasi horizontal serta vertikal apabila status *fixed* dan akurasi masuk maka bisa di ambil data titik tersebut dengan klik *store*.

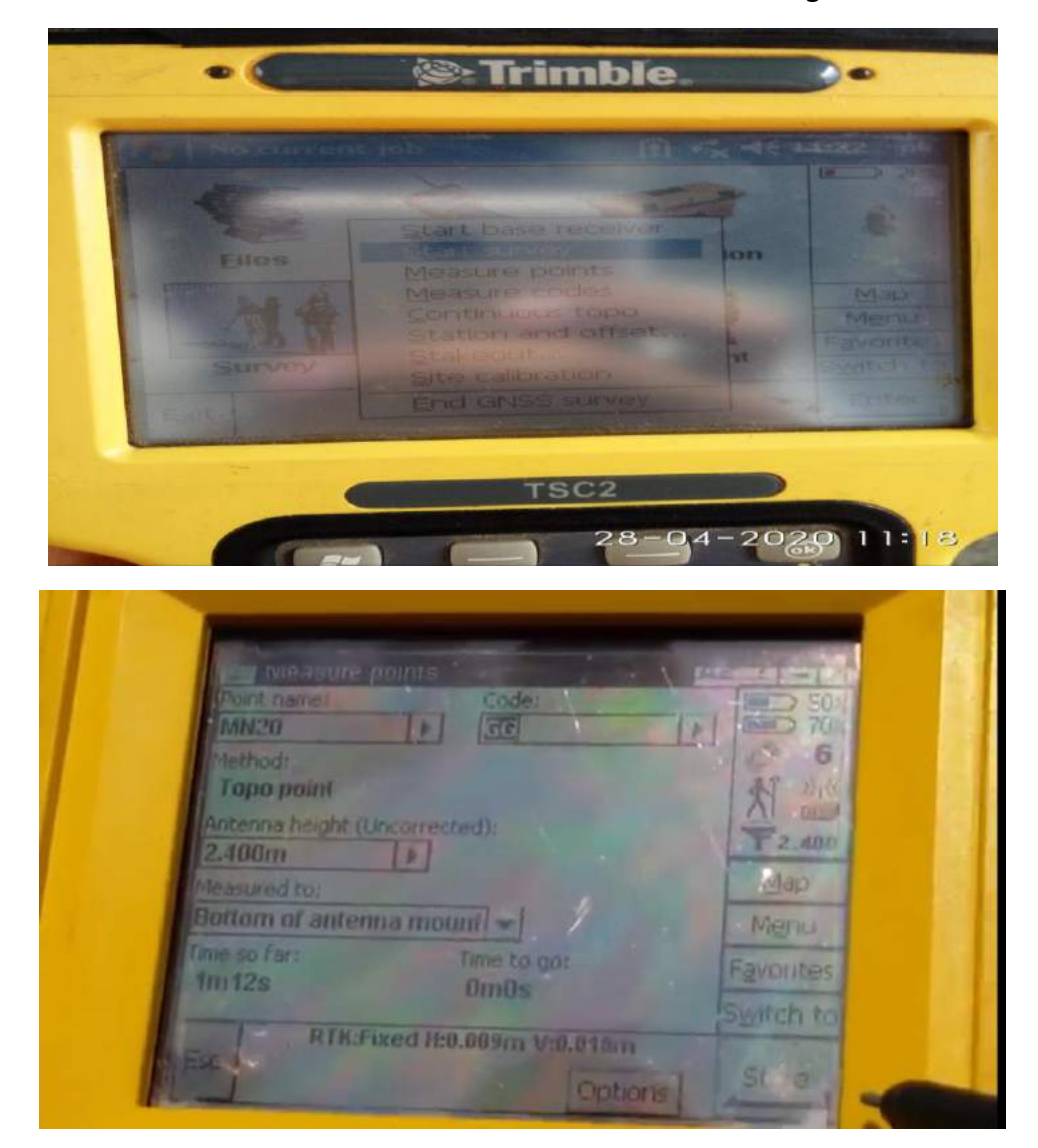